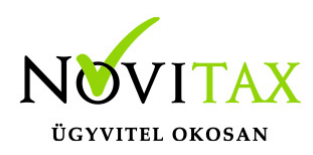

#### Megrendelés

Megrendeléseit a jobb oldali menüsáv WebTax megrendelések menüpontban tudja áttekinteni.

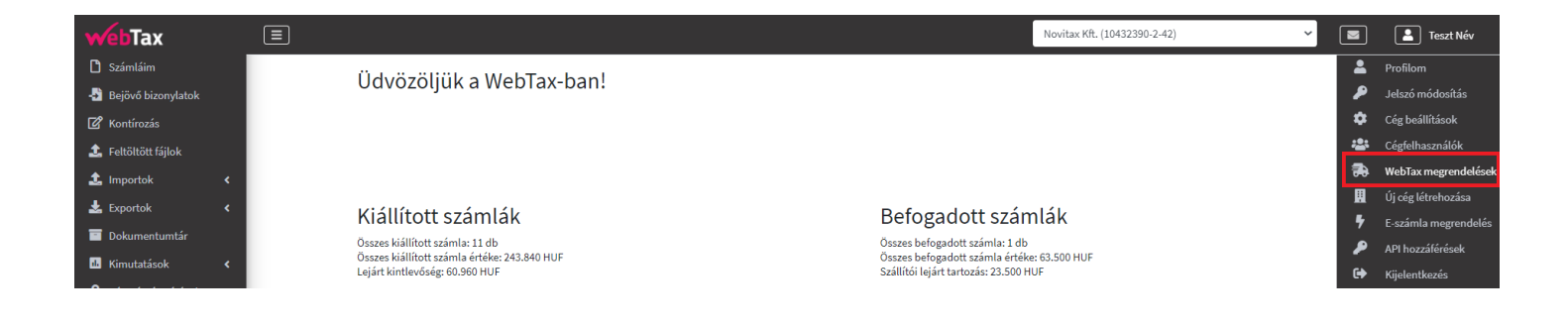

Látható az aktuális megrendelése és a korábbi megrendelései; csomag érvényességi kelte, lejárata/vége, csomag típusa, számlakerete és még kiállítható/felhasználható kerete, megrendelés státusza, fizetési módja.

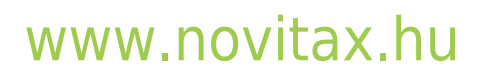

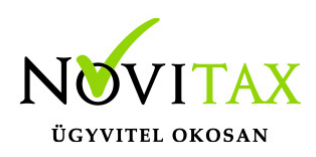

| WebTax megrendelések          |                     |                       |                    |                 |             |
|-------------------------------|---------------------|-----------------------|--------------------|-----------------|-------------|
|                               | 1 V                 | L V                   | ·                  | L L             |             |
| Aktuális megrendelés          |                     |                       |                    |                 |             |
| Csomag                        | Megrendelés dátuma  | Megrendelés státusz   | a                  | Fizetési mód    |             |
| WebTax-V                      | 2020-12-17 10:08:01 | fizetve               |                    | átutalás        |             |
|                               |                     |                       |                    |                 |             |
| Ervényesség kezdete           | Ervényesség vége    | Számlakeret           |                    | Még kiállítható |             |
| 2020-03-23                    | 2021-09-01          | korlátlan             |                    | korlátlan       |             |
|                               |                     |                       |                    |                 |             |
|                               |                     |                       |                    |                 |             |
|                               |                     |                       |                    |                 |             |
| Új megrendelés                |                     |                       |                    |                 |             |
|                               |                     |                       |                    |                 |             |
| További megrendelések         |                     |                       |                    |                 |             |
| CSOMAG 💠 MEGRENDELÉS DÁTUMA 🌩 | STÁTUSZA ≑          | ÉRVÉNYESSÉG KEZDETE ≑ | ÉRVÉNYESSÉG VÉGE 🌻 | FIZETÉS MÓDJA ≑ | <b>\$</b> * |
|                               |                     |                       |                    |                 |             |
| WebTax-S 2020-03-23 09:17:54  | bővítéssel cserélt  | 2020-03-23            | 2021-09-01 *       | bankkártya      |             |

Amennyiben lejár a számlakerete, vagy a csomag érvényességi ideje, vagy ezek lejárata előtt csomagot szeretne váltani az "Új megrendelés" gombra kattintva tudja rendelését elindítani:

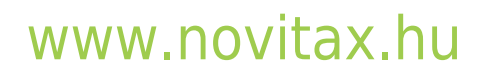

1105 Budapest, Gitár utca 4. | Tel.: (+36 1) 263-2363 | E-mail: novitax@novitax.hu

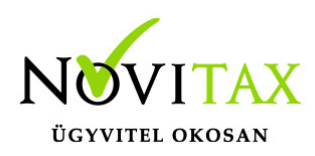

| WebTax megrendelések         |                     |                       |                    |                 |    |
|------------------------------|---------------------|-----------------------|--------------------|-----------------|----|
|                              |                     | V L                   |                    | L               |    |
| Aktuális megrendelés         |                     |                       |                    |                 |    |
| Csomag                       | Megrendelés dátuma  | Megrendelés státusza  |                    | Fizetési mód    |    |
| WebTax-V                     | 2020-12-17 10:08:01 | fizetve               |                    | átutalás        |    |
| Érvényesség kezdete          | Érvényességvége     | Számlakorot           |                    | Mág kiállíthatá |    |
| 2020 02 22                   | 2021.00.01          | korlátlan             |                    | korlátlan       |    |
| 2020-05-25                   | 2021-09-01          | KOndtian              |                    | KONALIAN        |    |
|                              |                     |                       |                    |                 |    |
|                              |                     |                       |                    |                 |    |
| Tovabbi megiendetesek        |                     | N)                    |                    | n'              |    |
| CSOMAG   MEGRENDELÉS DÁTUMA  | STATUSZA 🗢          | ÉRVÉNYESSÉG KEZDETE ≑ | ÉRVÉNYESSÉG VÉGE 🌲 | FIZETĖS MÓDJA ≑ | ÷- |
| WebTax-S 2020-03-23 09:17:54 | bővítéssel cserélt  | 2020-03-23            | 2021-09-01 *       | bankkártya      |    |
| WebTax-S 2021-04-29 15:51:04 | fizetve             | 2021-09-02 *          | 2021-11-02 *       | átutalás        |    |

Ezt követően megjelennek a választható csomagok:

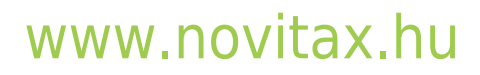

1105 Budapest, Gitár utca 4. | Tel.: (+36 1) 263-2363 | E-mail: novitax@novitax.hu

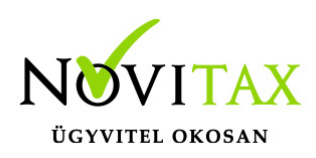

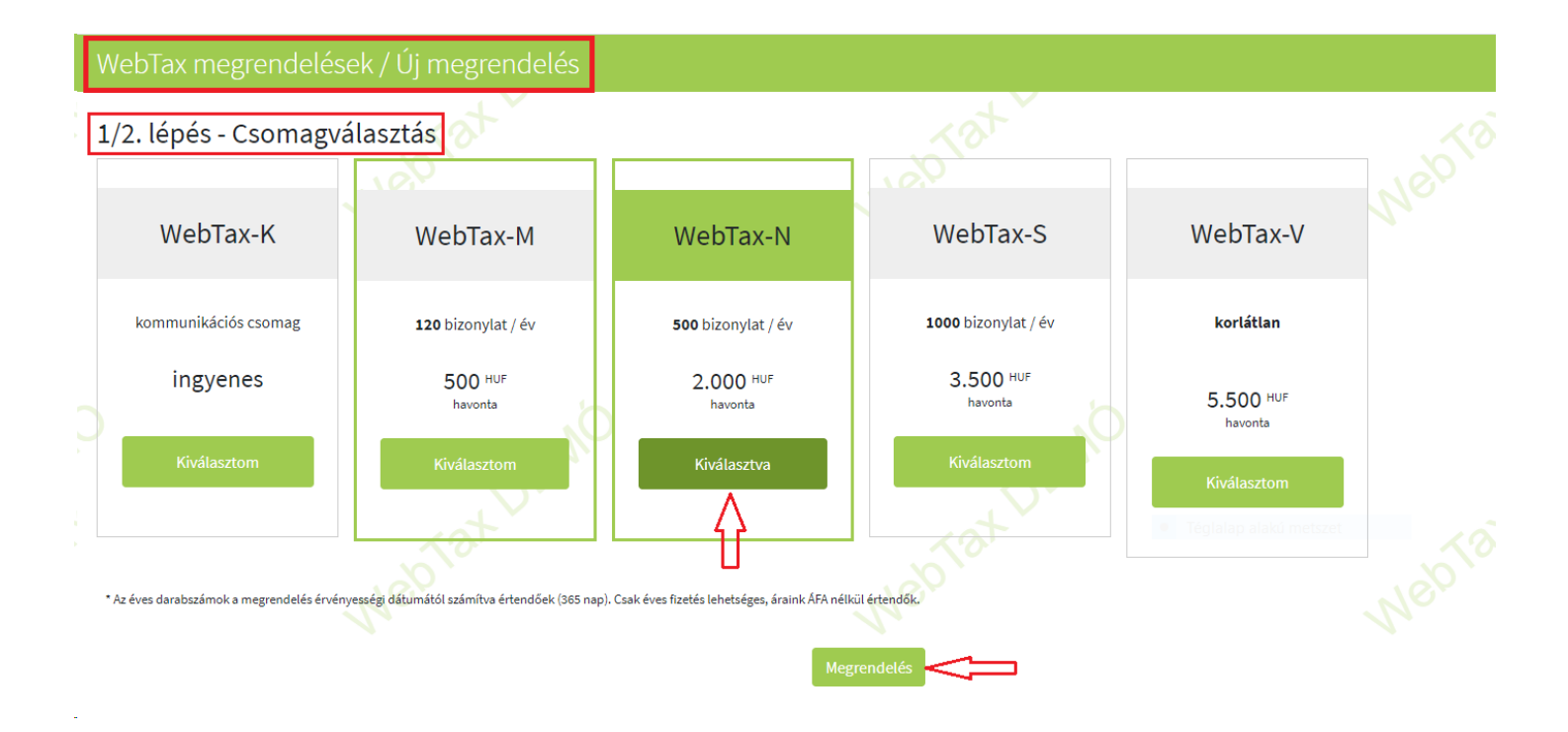

A Kommunikációs (ingyenes) csomag: A Novitax Kft. WINTAX programjában összeállított listacsomagokat a WINTAX egymás után automatikusan elkészíti, és jogosultsághoz kötve (a feltöltött kimutatást csak a jogosult nyithatja meg) feltölti a WebTax felületére. Nagymértékben egyszerűsíti, és gyorsítja a kimutatások és a könyvelői munkához tartozó egyéb dokumentumok ügyfélhez való eljuttatását. El lehet felejteni az e-mailek küldését, mert a helyébe lép egy gyors, automatikus, ellenőrizhető, áttekinthető kommunikációs rendszer. Bővebb információt az itt található videóban talál.

Többi (M,N,S,V) csomagjaink funkcionalitásukban nem különböznek, csak a feldolgozható bizonylatszámokban.

A csomag kiválasztását követően és a Megrendelés gombra kattintás után a a megrendelés véglegesítése/fizetési oldal jelenik meg:

#### www.novitax.hu

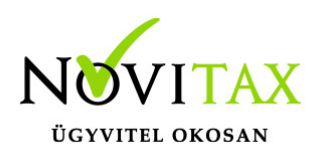

| WebTax megrendelések / Új megrendelés                                                                        |                                                                                       |                |
|----------------------------------------------------------------------------------------------------|---------------------------------------------------------------------------------------|----------------|
| 2/2. lépés - Megrendelés véglegesítése                                                                       |                                                                                       |                |
| A kiválasztott csomag: WebTax-N<br>A csomag nettó havidíja: 2.000 HUF                                        |                                                                                       |                |
| Fizetendő összesen: 30.480 HUF                                                                               |                                                                                       |                |
| Kérjük válassza ki, hogyan szeretné kiegyenlíteni a programhasználati díjat!                                 |                                                                                       |                |
| Kérjük, lehetőség szerint válassza a bankkártyás fizetési módot! Átutalás választ                            | ása esetén kérjük, készüljön az akár több napos átfutása időre is!                    |                |
| <ul> <li>átutalás</li> <li>Átutalás a rendelés feldolgozását követően e-mailben díjbekérőt küldün</li> </ul> | nk Önnek, amit kiegyenlítve tudja használatba venni új csomagját.                     |                |
| bankkártya Ezt a lehetőséget választva átirányítjuk Önt a SimplePay felületére, ahol bankkárty               | yával rögtőn kiegyenlítheti a díjat, és perceken belül használatba veheti új csomagja | it. Simplepay  |
|                                                                                                    | Csomagválasztás Megrendelés                                                           | by C otp Mobil |

Választhat a Bankkártyás és az átutalásos fizetési mód között és véglegesítheti a megrendelést.

Átutalásos fizetés mód esetén díjbekérőt küldünk e-mailben, majd a kiegyenlítést követően használatba vehető a program.

Bankkártyás fizetési mód esetén számlát küldünk e-mailben, a programot pedig azonnal használatba tudja venni.

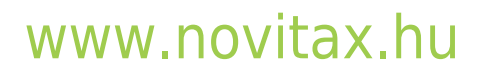

1105 Budapest, Gitár utca 4. | Tel.: (+36 1) 263-2363 | E-mail: novitax@novitax.hu